## **KONECRANES**<sup>®</sup>

## INSPEKTIONSERGEBNISSE AUF YOURKONECRANES.COM CheckApp für die tägliche Kranprüfung

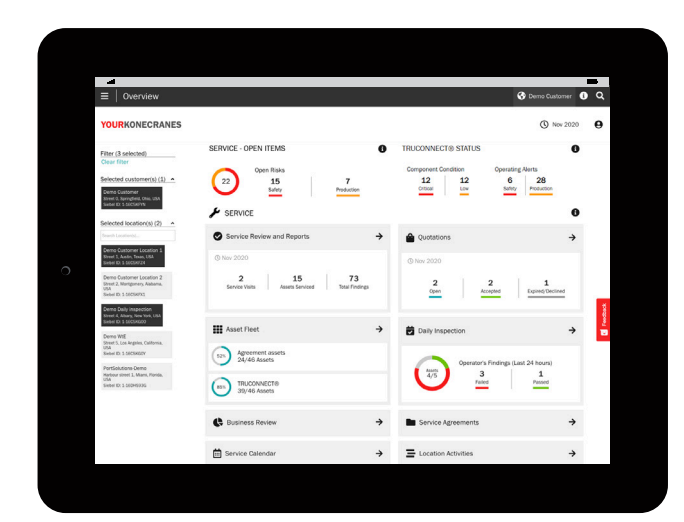

Sie finden die CheckApp-Daten, indem Sie im Hauptmenü oder auf der Übersichtsseite auf die Schaltfläche Daily Inspection (Tägliche Inspektion) klicken. Auf der Seite Übersicht werden Punkte angezeigt, die in den letzten 24 Stunden bestanden/nicht bestanden wurden.

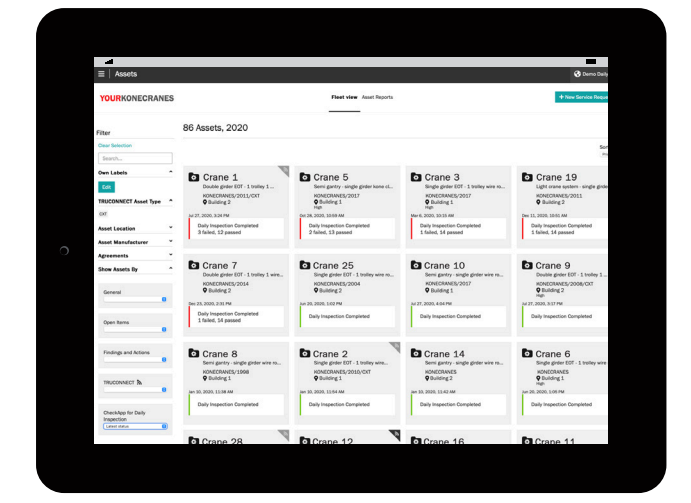

In der Anlagenflotten-Ansicht können Sie alle Ihre Anlagen mit der CheckApp anzeigen und nach allen Prüfungen, die im ausgewählten Zeitraum durchgeführt wurden, oder dem letzten Status sortieren.

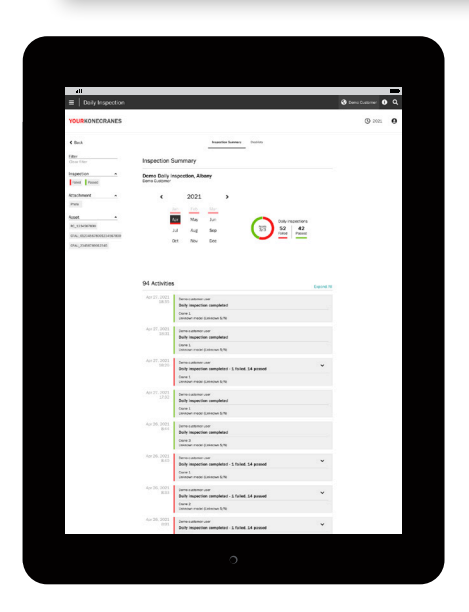

Die Seite "Daily Inspection" (Tägliche Inspektion) zeigt alle durchgeführten täglichen Inspektionen in chronologischer Reihenfolge an, beginnend mit der aktuellsten. Die Farbe zeigt an, welche von ihnen bestanden/nicht bestanden haben. Die Detailangaben zeigen für jede tägliche Inspektion, welcher Prüfpunkt nicht bestanden wurde, sowie die Beurteilung des Bedieners. Sie können nach Inspektionsstatus filtern, um eine Schnellansicht der nicht bestandenen Prüfpunkte anzuzeigen.

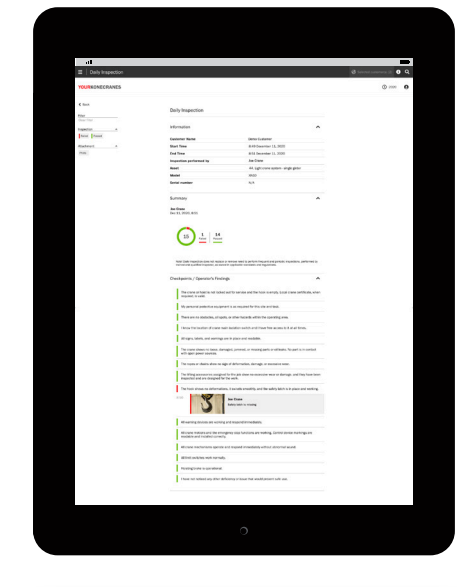

Wie lange eine Inspektion gedauert hat, sehen Sie unter "Information" auf der Seite "Daily Inspection" (Tägliche Inspektion) für die jeweilige Anlage. Sie können auch die Kommentare und das Foto des Bedieners für nicht bestandene Prüfpunkte sehen.

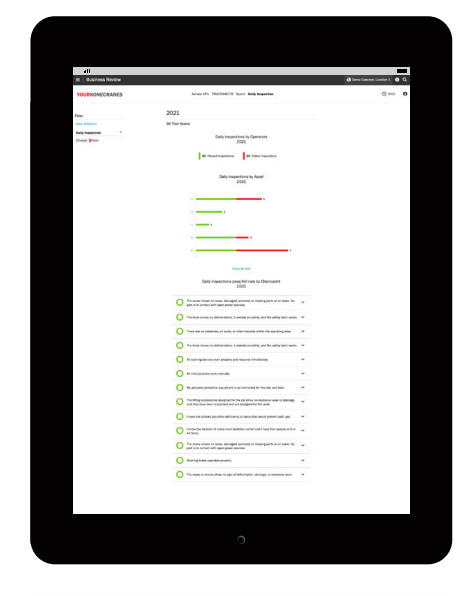

CheckApp-Daten sind auch auf der Seite Business Review unter der Registerkarte Daily Inspection verfügbar. Sie können sehen, wie viele Inspektionen im ausgewählten Zeitraum durchgeführt wurden und wie viele Inspektionen für jede Anlage bestanden/nicht bestanden wurden. Der Abschnitt Prüfpunkte zeigt, wie oft ein Prüfpunkt pro Anlage bestanden oder nicht bestanden wurde.

## konecranes.com/de-de